Beam Propogation Method Simulator Informative session

Saurabh Sant, Dr. sc. ETH saurabh64sant@gmail.com

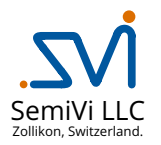

May 10, 2025

| Dr. Saura | bh Sant | (SemiVi | LLC) |
|-----------|---------|---------|------|
|-----------|---------|---------|------|

[ ] ▶ ] 문 ∽ (~ May 10, 2025 1/10

2 Configuring BPM simulations

3 Licenses

② Configuring BPM simulations

Licenses

The BPM solver calculates spatially varying envelopes (SVEs) of electric field and magnetic flux along the waveguide propagation direction.

Salient features -

- Materials with constant / wavelength dependent real and imaginary permittivity.
- *Scalar* or *vectorial* mode-equation can be selected.
- Bi-directional BPM solver is supported (on experimental basis).
- Stores spatially varying envelopes of electric and magnetic field vectors in hdf file.
- Creates an *xdmf* file for visualization in *paraview*.
- Supports PML BC at the transverse boundaries

▶ ∢ ⊒

2 Configuring BPM simulations

Licenses

- L - ト イ 団 ト イ ミト イ ミト 三 - シ へ で May 10, 2025 5/10

```
File: 4
  Device = "bpmSiWG_str.cfg";
  Out = "SiWG":
Solver
  Simulation = "BPM"; // Options: "Bi-BPM", "BPM"
  Equation = "Scalar";
  Polarization = "TM";
  Wavelength = 0.9;
  EffectiveIndex = 3.5:
  DecayConstant = 0.1;
  InterfacesX = [-0.5, 5.0, 10.];
  BidirectionalDecayFactor = 0.1:
  BidirectionalTolerence = 1E-3;
  BidirectionalIterations = 20:
Source+left1.
 Type = "Mode":
  CoordinateXCut = -4.5:
  Intensity = 1000;
Boundarv*vbdr: {
  Axis = [ "Y", "Z"];
  Model = "CPML";
  PMLLavers = 5.;
  sigmamax = 1.;
```

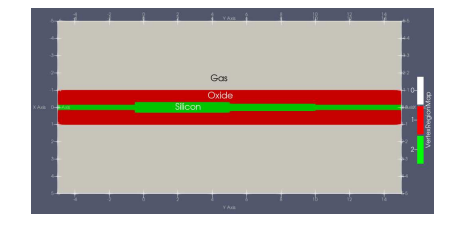

Figure: Structure of the simulated waveguide

- Include a new device structure.
- Define various solver settings, such as-
  - BPM or
    - Bi-BPM-
  - Polarization (TM or TE).
  - Locations of discontinuity.
  - Bi-BPM-
- Add sources at various locations on the wave-gude.
- Apply specific boundary conditions.

May 10, 2025 6/1

| "ImMagneticFluxY"]; |
|---------------------|
|---------------------|

- Quantities to be saved.
- Saves an *xdmf* script for visualization in *paraview*.

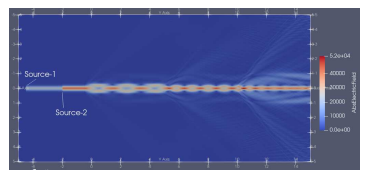

(a) Magnitude of electric field envelope

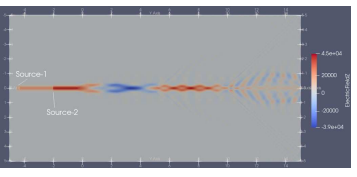

(b) SVE of Ez

Figure: Magnitude of electric field and SVE of  $E_z$ .

② Configuring BPM simulations

3 Licenses

For ordering a license, along with the name and the organization details, please also provide -

- For the node-locked licenses: Ethernet mac address of the client machine on which the software will run. OR
- For the server licenses: Ethernet mac address of the server machine at the client organization.

If you purchased one or more node-locked licenses, you will receive the following license file by secured email.

**1** NodeLockedLicense\_<id>\_<Info>.lic, where <id> stands for license id and <Info> stands for customer identification in short.

Copy the license file to /var/local/oesoft/licenses/ on the machine whose mac-address has been provided and change its access rights to 777.

If you purchased one or more server licenses, you will receive the following license file by secured email.

ServerLicense\_<id>\_<Info>.lic

Copy the license file to /usr/share/oesoft/licenses/ on the server machine whose mac-address has been provided.

ヘロト 人間 ト イヨト イヨト

## The End

Questions? Comments?

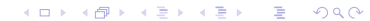